#### ใบงาน 01 เรื่อง ตัวกรองข้อมูล หน่วยการเรียนรู้ที่ 2 เรื่อง การใช้เทคโนโลยีสารสนเทศทำงานร่วมกัน แผนการจัดการเรียนรู้ที่ 3 ตัวกรองและฟังก์ชัน IF (1) รายวิชาวิทยาศาสตร์และเทคโนโลยี เทคโนโลยี รหัสวิชา ว16101 ภาคเรียนที่ 1 ชั้นประถมศึกษาปีที่ 6

โปรแกรมตารางทำงาน เปนโปรแกรมที่เหมาะสำหรับงานที่มีการจัดเก็บและประมวลผลขอมูล หากมีรายการขอมูลจำนวนมาก การคนหาขอมูลที่ต่องการอาจทำไดยากและใช่เวลานาน การใช เครื่องมือ ตัวกรองเพื่อระบุขอบเขตของขอมูลตามเงื่อนไขที่กำหนด จะทำใหคนหาขอมูลไดสะดวก และรวดเร็วมากขึ้น

#### การเพิ่มตัวกรอง (Filter) ในแผนงาน

#### 1. พิมพขอมูลลงในแผนงานตามตัวอยาง ดังนี้

|    | Α        | В                    | С                  | D            | Е           |
|----|----------|----------------------|--------------------|--------------|-------------|
| 1  |          | รายการสั่งซื้อสินค้า | สหกรณ์โรงเรียนซื่  | อตรงศึกษา    |             |
| 2  | ลำดับที่ | ชื่อสินค้า           | ประเภท             | ราคาต่อหน่วย | จำนวนสินค้า |
| 3  | 1        | สีไม้ตราหมู          | อุปกรณ์การเรียน    | 45           | 10          |
| 4  | 2        | ดินสอกด              | อุปกรณ์การเรียน    | 15           | 20          |
| 5  | 3        | ถุงเท้าสีขาว         | เครื่องแบบนักเรียน | 35           | 15          |
| 6  | 4        | ถุงเท้าลูกเสือชาย    | เครื่องแบบนักเรียน | 40           | 15          |
| 7  | 5        | กระดาษ A4 10 แผ่น    | อุปกรณ์การเรียน    | 5            | 30          |
| 8  | 6        | ข้าวโพดคั่ว          | อาหาร              | 10           | 20          |
| 9  | 7        | ขนมปังไส้ลูกเกด      | อาหาร              | 7            | 25          |
| 10 | 8        | ถุงเท้านักเรียนชาย   | เครื่องแบบนักเรียน | 25           | 15          |
| 11 | 9        | ลูกปิงปอง            | อุปกรณ์การเรียน    | 5            | 30          |
| 12 | 10       | คุกกี้ผลไม้          | อาหาร              | 12           | 20          |
| 13 | 11       | ไม้บรรทัด            | อุปกรณ์การเรียน    | 6            | 20          |
| 14 | 12       | หมวกลูกเสือสามัญ     | เครื่องแบบนักเรียน | 55           | 15          |

## 2 ลากเมาส์เลือกเซลล์ที่เป็นหัวตาราง

| E        | 5                 | • ¢ · ⊽                             | รายการสั่งซื้อ               | งสินค้า.xlsx - Excel               |             |                        |                    | Ð                   | - 0     | _/×    | Ζ |
|----------|-------------------|-------------------------------------|------------------------------|------------------------------------|-------------|------------------------|--------------------|---------------------|---------|--------|---|
| Fi       | le                | Home Insert                         | Page Layo                    | ut Formulas                        | Data        | Review View            | Help               | C Tell me           | Я       | Share  |   |
| Get<br>D | External<br>ata * | New<br>Query ~ 🗟<br>Get & Transform | Refresh<br>All - Connections | Q↓ ZAZ<br>Z↓ Sort F<br>Sort & Filt | rilter      | Text to<br>Columns 💰 🗸 | What-l<br>Analysis | f Forecast<br>Sheet | Outline | ,      | ^ |
| A2       |                   | • I X                               | $\checkmark f_x$             | ลำดับที่                           |             |                        |                    |                     |         |        | Y |
|          | А                 | В                                   |                              | С                                  | D           | E                      | F                  | G                   | н       |        | 1 |
| 1        |                   | รายการ                              | สั่งซื้อสินค้า               | สหกรณ์โรงเรียนจ                    | ชื่อตรงศึกษ | n                      |                    |                     |         |        |   |
| Z        | ่ำดับที่          | ชื่อสินค้                           | ท                            | ประเภท                             | ราคาต่อพ    | น่วย จำนวนสินค้า       |                    |                     |         |        |   |
| 3        | 1                 | สีไม้ตราหมู                         |                              | อุปกรณ์การเรียน                    | 45          | 10                     |                    |                     |         |        |   |
| 4        | 2                 | ดินสอกด                             |                              | อุปกรณ์การเรียน                    | 15          | 20                     |                    |                     |         |        |   |
| 5        | 3                 | ถุงเท้าสีขาว                        |                              | เครื่องแบบนักเรียน                 | 35          | 15                     |                    |                     |         |        |   |
| 6        | 4                 | ถุงเท้าลูกเสือชาย                   |                              | เครื่องแบบนักเรียน                 | 40          | 15                     |                    |                     |         |        |   |
| 7        | 5                 | กระดาษ A4 10 แม                     | ม่น                          | อุปกรณ์การเรียน                    | 5           | 30                     |                    |                     |         |        |   |
| 8        | 6                 | ข้าวโพดคั่ว                         | 1                            | อาหาร                              | 10          | 20                     |                    |                     |         |        |   |
| 9        | 7                 | ขนมปังไส้ลูกเกด                     | 1                            | อาหาร                              | 7           | 25                     |                    |                     |         |        |   |
| 10       | 8                 | ถุงเท้านักเรียนชาย                  |                              | เครื่องแบบนักเรียน                 | 25          | 15                     |                    |                     |         |        |   |
| 11       | 9                 | ลูกปิงปอง                           | 1                            | อุปกรณ์การเรียน                    | 5           | 30                     |                    |                     |         |        |   |
| 12       | 10                | คุกกี้ผลไม้                         | 1                            | อาหาร                              | 12          | 20                     |                    |                     |         |        |   |
| 13       | 11                | ไม้บรรทัด                           | 1                            | อุปกรณ์การเรียน                    | 6           | 20                     |                    |                     |         |        |   |
| 14       | 12                | หมวกลูกเสือสามัญ                    |                              | เครื่องแบบนักเรียน                 | 55          | 15                     |                    |                     |         |        |   |
| 15       |                   | Sheet1 (                            | +)                           |                                    |             |                        |                    |                     | _       | •      | - |
|          |                   |                                     |                              |                                    |             | Count: 5               |                    | -                   |         | • 100% |   |

# 3 เลือกเมนู Data (ข้อมูล)

| -        | 1 6                | - d muneti                 | de Barde aleu - Freed -                     |              |                                     |                    | R                               |         | 4/    |
|----------|--------------------|----------------------------|---------------------------------------------|--------------|-------------------------------------|--------------------|---------------------------------|---------|-------|
|          | יי                 | ראמכו וזעו כי 🗸 י          | DOMENTI.XISX - EXCEN                        | •            |                                     |                    | ш<br>> – –                      |         | 17    |
| Fi       | le                 | Home Insert Page Lay       | rout Formulas                               | Data Revi    | ew View                             | Help               | ₽ Tell me                       | Я       | Share |
| Get<br>D | External<br>Pata * | New<br>Query + Connections | 2↓ <u>X</u> Z<br>Z↓ Sort Fi<br>Sort & Filte | Iter Co      | ext to<br>lumns 🕉 🗸 I<br>Data Tools | What-I<br>Analysis | f Forecast<br>• Sheet<br>recast | Outline | ~     |
| A2       |                    | • : 🗙 🗸 fx                 | ลำดับที่                                    |              |                                     |                    |                                 |         | ~     |
|          | А                  | В                          | С                                           | D            | E                                   | F                  | G                               | н       |       |
| 1        |                    | รายการสั่งซื้อสินค้        | า สหกรณ์โรงเรียนชื่                         | อตรงศึกษา    |                                     |                    |                                 |         |       |
| 2        | ลำดับที่           | ชื่อสินค้า                 | ประเภท                                      | ราคาต่อหน่วย | จำนวนสินค้า                         |                    |                                 |         |       |
| 3        | 1                  | สีไม้ตราหมู                | อุปกรณ์การเรียน                             | 45           | 10                                  |                    |                                 |         |       |
| 4        | 2                  | ดินสอกด                    | อุปกรณ์การเรียน                             | 15           | 20                                  |                    |                                 |         |       |
| 5        | 3                  | ถุงเท้าสีขาว               | เครื่องแบบนักเรียน                          | 35           | 15                                  |                    |                                 |         |       |
| 6        | 4                  | ถุงเท้าลูกเสือชาย          | เครื่องแบบนักเรียน                          | 40           | 15                                  |                    |                                 |         |       |
| 7        | 5                  | กระดาษ A4 10 แผ่น          | อุปกรณ์การเรียน                             | 5            | 30                                  |                    |                                 |         |       |
| 8        | 6                  | ข้าวโพดคั่ว                | อาหาร                                       | 10           | 20                                  |                    |                                 |         |       |
| 9        | 7                  | ขนมปังไส้ลูกเกด            | อาหาร                                       | 7            | 25                                  |                    |                                 |         |       |
| 10       | 8                  | ถุงเท้านักเรียนชาย         | เครื่องแบบนักเรียน                          | 25           | 15                                  |                    |                                 |         |       |
| 11       | 9                  | ลูกปิงปอง                  | อุปกรณ์การเรียน                             | 5            | 30                                  |                    |                                 |         |       |
| 12       | 10                 | คุกกี้ผลไม้                | อาหาร                                       | 12           | 20                                  |                    |                                 |         |       |
| 13       | 11                 | ไม้บรรทัด                  | อุปกรณ์การเรียน                             | 6            | 20                                  |                    |                                 |         |       |
| 14       | 12                 | หมวกลูกเสือสามัญ           | เครื่องแบบนักเรียน                          | 55           | 15                                  |                    |                                 |         |       |
| 15       | - F                | Sheet1 (+)                 |                                             |              | : •                                 |                    |                                 |         | ► ►   |
|          |                    |                            |                                             | Cou          | unt: 5                              | = -                | -                               | +       | 100%  |

### 4 เลือกเครื่องมือ Filter (ตัวกรอง)

|          | 7 4                | -                                    |                                             |             |                     |                    |                     | _            | K     |
|----------|--------------------|--------------------------------------|---------------------------------------------|-------------|---------------------|--------------------|---------------------|--------------|-------|
|          | כיו                | * 🧭 * 🖓 รายการสังชั                  | iอสินคำ.xlsx - Excel                        | <b>—</b>    |                     |                    |                     |              |       |
| Fi       | le                 | Home Insert Page Lay                 | out Formulas                                | Data Revi   | ew View             | Help (             | Tell me             | <b>Р</b>     | Share |
| Get<br>D | External<br>Data = | New<br>Query - Co<br>Get & Transform | 2↓ <u>X</u> 2<br>X↓ Sort Fi<br>Sort & Filte | Iter        | xt to<br>umns 🗟 🗸 🔇 | What-I<br>Analysis | f Forecast<br>Sheet | Outline<br>* | ~     |
| A2       |                    | - : × √ fx                           | ลำดับที่                                    |             |                     |                    |                     |              | ¥     |
|          | А                  | В                                    | С                                           | D           | E                   | F                  | G                   | н            |       |
| 1        |                    | รายการสั่งซื้อสินค้า                 | i สหกรณ์โรงเร <mark>ียน</mark> ชื่          | อตรงศึกษา   |                     |                    |                     |              |       |
| 2        | ลำดั ᅻ             | ชื่อสินค้า 🗸                         | ประเภท 🧸                                    | ราคาต่อหน่า | จำนวนสิน(้          |                    |                     |              |       |
| 3        | 1                  | สีไม้ตราหมู                          | อุปกรณ์การเรียน                             | 45          | 10                  |                    |                     |              |       |
| 4        | 2                  | ดินสอกด                              | อุปกรณ์การเรียน                             | 15          | 20                  |                    |                     |              |       |
| 5        | 3                  | ถุงเท้าสีขาว                         | เครื่องแบบนักเรียน                          | 35          | 15                  |                    |                     |              |       |
| 6        | 4                  | ถุงเท้าลูกเสือชาย                    | เครื่องแบบนักเรียน                          | 40          | 15                  |                    |                     |              |       |
| 7        | 5                  | กระดาษ A4 10 แผ่น                    | อุปกรณ์การเรียน                             | 5           | 30                  |                    |                     |              |       |
| 8        | 6                  | ข้าวโพดคั่ว                          | อาทาร                                       | 10          | 20                  |                    |                     |              |       |
| 9        | 7                  | ขนมปังไส้ลูกเกต                      | อาหาร                                       | 7           | 25                  |                    |                     |              |       |
| 10       | 8                  | ถุงเท้านักเรียนชาย                   | เครื่องแบบนักเรียน                          | 25          | 15                  |                    |                     |              |       |
| 11       | 9                  | ลูกปิงปอง                            | อุปกรณ์การเรียน                             | 5           | 30                  |                    |                     |              |       |
| 12       | 10                 | คุกกี้ผลไม้                          | อาหาร                                       | 12          | 20                  |                    |                     |              |       |
| 13       | 11                 | ไม้บรรทัด                            | อุปกรณ์การเรียน                             | 6           | 20                  |                    |                     |              |       |
| 14       | 12                 | หมวกลูกเสือสามัญ                     | เครื่องแบบนักเรียน                          | 55          | 15                  |                    |                     |              |       |
| 15       | •                  | Sheet1 (+)                           |                                             |             | : 4                 |                    |                     |              |       |
|          |                    |                                      |                                             | Cou         | nt: 5 🏢             | <b>E</b>           | _                   | +            | 100%  |

# 🧿 จะปรากฏเครื่องหมายตัวกรอง 🔄 ขึ้นมาบนเซลล์ที่เลือกไว้ในขั้นตอนที่ 2

| L.       | <del>ا</del> ہ     | • 🔿 • 🗢                              | รายการสังซึ่ง                | อสินค้า.xlsx - Excel        |             |                                      |                          | ħ                   | - 0     | /×    |   |
|----------|--------------------|--------------------------------------|------------------------------|-----------------------------|-------------|--------------------------------------|--------------------------|---------------------|---------|-------|---|
| Fi       | le                 | Home Insert                          | Page Layo                    | out Formulas                | Data Rev    | riew View                            | Help                     | Tell me             | ,q      | Share |   |
| Get<br>D | External<br>lata ▼ | New<br>Query - Co<br>Get & Transform | Refresh<br>All - Connections | 2 Z Z Z Fite<br>Sort & Fite | Iter V      | ext to<br>blumns 🗟 👻 🚱<br>Data Tools | What-I<br>Analysis<br>Fo | f Forecast<br>Sheet | Outline |       | ^ |
| A2       |                    | - I X                                | $\checkmark f_x$             | ล่าดับที่                   |             |                                      |                          |                     |         |       | ۷ |
|          | А                  | В                                    |                              | С                           | D           | E                                    | F                        | G                   | н       |       |   |
| 1        |                    | รายการ                               | สั่งซื้อสินค้า               | สหกรณ์โรงเรียนชื่           | อตรงศึกษา   |                                      |                          |                     |         |       |   |
| -        | ลำดัง 🚽            | ชื่อสิน                              | จ้า 🔽                        | ประเภท 🧅                    | ราคาต่อหน่า | จำนวนสิน(้ 🗸                         |                          |                     |         |       |   |
| 3        | 1                  | สีไม้ตราหมู                          |                              | อุปกรณ์การเรียน             | 45          | 10                                   |                          |                     |         |       |   |
| 4        | 2                  | ดินสอกด                              |                              | อุปกรณ์การเรียน             | 15          | 20                                   |                          |                     |         |       |   |
| 5        | 3                  | ถุงเท้าสีขาว                         |                              | เครื่องแบบนักเรียน          | 35          | 15                                   |                          |                     |         |       |   |
| 6        | 4                  | ถุงเท้าลูกเสือชาย                    |                              | เครื่องแบบนักเรียน          | 40          | 15                                   |                          |                     |         |       |   |
| 7        | 5                  | กระดาษ A4 10 แ                       | ผ่น                          | อุปกรณ์การเรียน             | 5           | 30                                   |                          |                     |         |       |   |
| 8        | 6                  | ข้าวโพดคั่ว                          |                              | อาหาร                       | 10          | 20                                   |                          |                     |         |       |   |
| 9        | 7                  | ขนมปังไส้ลูกเกด                      |                              | อาหาร                       | 7           | 25                                   |                          |                     |         |       |   |
| 10       | 8                  | ถุงเท้านักเรียนชาย                   |                              | เครื่องแบบนักเรียน          | 25          | 15                                   |                          |                     |         |       |   |
| 11       | 9                  | ลูกปิงปอง                            |                              | อุปกรณ์การเรียน             | 5           | 30                                   |                          |                     |         |       |   |
| 12       | 10                 | คุกกี้ผลไม้                          |                              | อาหาร                       | 12          | 20                                   |                          |                     |         |       |   |
| 13       | 11                 | ไม้บรรทัด                            |                              | อุปกรณ์การเรียน             | 6           | 20                                   |                          |                     |         |       |   |
| 14       | 12                 | หมวกลูกเสือสามัถุ                    | ļ                            | เครื่องแบบนักเรียน          | 55          | 15                                   |                          |                     |         |       |   |
| 15       | •                  | Sheet1                               | +)                           |                             |             | E 4                                  |                          |                     |         | •     | - |
|          |                    |                                      | <u> </u>                     |                             | Co          | unt: 5 🏢                             | I II                     | -                   | +       | 100%  | 5 |

# การใช้ตัวกรองเพื่อเลือกข้อมูลตามเงื่อนไข

**ตัวอย่างที่ 1** เป็นการใช้ตัวกรองเพื่อแสดงข้อมูลสินค้าตามประเภทที่ต้องการ

1 เลือกใช้ตัวกรองของคอลัมน์ "ประเภท"

| F     | 5                     | • 🤄 - 🗢 รายการสั่งชื่                 | อถินค้า.xlsx - Excel                |              |                                    |                    | A                     | - 0      |     |
|-------|-----------------------|---------------------------------------|-------------------------------------|--------------|------------------------------------|--------------------|-----------------------|----------|-----|
| Fil   | e                     | Home Insert Page Layo                 | out Formulas                        | Data Revi    | ew View                            | Help               | -Tell me              | <b>A</b> | Sha |
| Get I | External<br>ata +     | New Query * Connections               | Ê↓ ĂĂ<br>Ă↓ Sort Fi<br>Sort & Filte | Iter         | xt to<br>lumns ≈ ∞ Ø<br>Data Tools | What-I<br>Analysis | f Forecast<br>F Sheet | Outline  |     |
| A2    |                       | $\cdot$ : $\times$ $\checkmark$ $f_x$ | ลำดับที่                            |              |                                    |                    |                       |          |     |
|       | А                     | В                                     | С                                   | D            | E                                  | F                  | G                     | н        |     |
| 1     |                       | รายการสั่งซื้อสินค้า                  | สหกรณ์โรงเรียนชื่                   | อตรงศึกษา    |                                    |                    |                       |          |     |
| 2     | ลำดั <mark>ร</mark> ี | ชื่อสินค้า 🥃                          | ประเภท 🧅                            | ราคาต่อหน่า🖵 | จำนวนสินเ <sup>*</sup> ่           |                    |                       |          |     |
| 3     | 1                     | สีไม้ตราหมู                           | อุปกรณ์การเรียน                     | 45           | 10                                 |                    |                       |          |     |
| 4     | 2                     | ดินสอกด                               | อุปกรณ์การเรียน                     | 15           | 20                                 |                    |                       |          |     |
| 5     | 3                     | ถุงเท้าสีขาว                          | เครื่องแบบนักเรียน                  | 35           | 15                                 |                    |                       |          |     |
| 6     | 4                     | ถุงเท้าลูกเสือชาย                     | เครื่องแบบนักเรียน                  | 40           | 15                                 |                    |                       |          |     |
| 7     | 5                     | กระดาษ A4 10 แต่น                     | อุปกรณ์การเรียน                     | 5            | 30                                 |                    |                       |          |     |
| 8     | б                     | ข้าวโพดคั่ว                           | อาหาร                               | 10           | 20                                 |                    |                       |          |     |
| 9     | 7                     | ขนมปังไส้ลูกเกด                       | อาหาร                               | 7            | 25                                 |                    |                       |          |     |
| 10    | 8                     | ถุงเท้านักเรียนชาย                    | เครื่องแบบนักเรียน                  | 25           | 15                                 |                    |                       |          |     |
| 11    | 9                     | ลูกปิงปอง                             | อุปกรณ์การเรียน                     | 5            | 30                                 |                    |                       |          |     |
| 12    | 10                    | คุกกี้ผลไม้                           | อาหาร                               | 12           | 20                                 |                    |                       |          |     |
| 13    | 11                    | ไม้บรรทัด                             | อุปกรณ์การเรียน                     | 6            | 20                                 |                    |                       |          |     |
| 14    | 12                    | หมวกลูกเสือสามัญ                      | เครื่องแบบนักเรียน                  | 55           | 15                                 |                    |                       |          |     |
| 15    |                       | Sheet1                                |                                     |              | : 4                                |                    |                       |          |     |
| -     | P                     | Silvert                               |                                     | - Cou        | unt 5 III                          |                    | -                     |          | 10  |

| 2 | จะปราก              | ฏราย                 | การเพื่อให้เลือก                                                                                                    | การกรองข้อ                                     | อมูล                                               |                                                  |                             |                |
|---|---------------------|----------------------|----------------------------------------------------------------------------------------------------|------------------------------------------------|----------------------------------------------------|--------------------------------------------------|-----------------------------|----------------|
|   |                     |                      | ) • ८? - ⊽ รายการสัง                                                                                                    | ขึ้อสินค้า.xlsx - Excel                        |                                                    | E                                                | /x/                         |                |
|   |                     | File                 | Home Insert Page Laj                                                                                                    | yout Formulas                                  | Data Review View                                   | Help Q Tell me                                   | $\rho_{\rm L}$ Share        |                |
|   |                     | Get Extern<br>Data * | al New Query * G Get & Transform Connections                                                                             | 2↓ <u>Z 2</u><br>Z↓ Sort Filt<br>Sort & Filter | er V<br>Text to<br>Columns S ()                    | What-If Forecast<br>Analysis - Sheet<br>Forecast | Outline                     |                |
|   |                     | A2                   | - : × ✓ fx                                                                                                    | ล่าดับที่                                      |                                                    |                                                  | ~                           |                |
|   |                     | A                    | B                                                                                                    | C                                              | D E                                                | F G                                              | H 🔺                         |                |
|   |                     | 1                    | รายการสังชื่อสินค้                                                                                                    | า สหกรณ์โรงเรียนชื่อ                           | มตรงศึกษา<br>                                      |                                                  |                             |                |
|   |                     | 2 ลำดับ              | ซิลสินค้า                                                                                                    | าไระเอท                                        | 2↓ <u>S</u> ort A to Z                             |                                                  |                             |                |
|   |                     | 3 1                  | สเมตราหมู                                                                                                    | อุปกรณการเรยน                                  | Sort Z to A                                        |                                                  |                             |                |
|   |                     |                      | ดนสอกด                                                                                                    | อุบกรณการเรอน                                  | SorI by Color                                      | •                                                |                             |                |
|   |                     | 5 5                  | ยุงหาลงารีอชาย                                                                                                    | เครื่องแบบนกเรยน                               | TX Clear Finer From Used IV                        |                                                  |                             |                |
|   |                     | 7 5                  | ยุงเทาสูกเลยขาย                                                                                                    | ลปอรถโอวรเรียน                                 | Text Filters                                       | × –                                              |                             |                |
|   |                     | 8 6                  | ทั่ววโพดดั่ว                                                                                                    | อาษาร                                          | Search                                             | Q                                                |                             |                |
|   |                     | 9 7                  | ขนมปังไส้ลกเกด                                                                                                    | อาหาร                                          | : (Select All)                                     |                                                  |                             |                |
|   |                     | 10 8                 | ถงเท้านักเรียนชาย                                                                                                    | เครื่องแบบนักเรียน                             | Inรื่องแบบนักเรียน                                 |                                                  |                             |                |
|   |                     | 11 9                 | ลกปังปอง                                                                                                    | อปกรณ์การเรียน                                 | <ul> <li>อาหาร</li> <li>อุปกรณ์การเรียน</li> </ul> |                                                  |                             |                |
|   |                     | 12 10                | ดุกกี้ผลไม้                                                                                                    | ้อาหาร                                         |                                                    |                                                  |                             |                |
|   |                     | 13 11                | ไม้บรรทัด                                                                                                    | อุปกรณ์การเรียน                                |                                                    |                                                  |                             |                |
|   |                     | 14 12                | หมวกลูกเสือสามัญ                                                                                                    | เครื่องแบบนักเรียน                             |                                                    |                                                  |                             |                |
|   |                     | 15                   | Shout1                                                                                                    |                                                |                                                    |                                                  |                             |                |
|   |                     |                      | Sheet1                                                                                                    |                                                | OK                                                 | Cancel                                           | + 100%                      |                |
| 3 | ใหเลือก<br>นักเรียน | รายกา<br>เ ใหคลี     | รขอมูลที่ตองกา<br>าิกที่กลองสี่เหลี่ย                                                                                    | เร ในที่นี้ตอ<br>มมหนารายก                     | งการใหแสดงเฉ<br>การที่ตองการ จ                     | มพาะรายกา<br>ะปรากฏเค <sup>ร</sup>               | รสินคาที่เปน<br>รื่องหมาย 🔽 | แครื่องแบ<br>• |
| 1 |                     |                      |                                                                                                    |                                                |                                                    |                                                  | - 4                         | 7              |
|   |                     |                      | שרז ⊽יייייייייייייייייייייייייייייייייייי                                                                                | การสังซือสินค้า.xlsx - Exc                     |                                                    |                                                  | - U ×                       |                |
|   |                     | Fi                   | le Home Insert Pa                                                                                                    | ge Layout Formulas                             | s Data Review View                                 | Help Q Tell                                      | me 🔍 Share                  |                |
|   |                     | Get D                | External<br>ata * Query * Connection                                                                                     | sh 2 X2<br>sh X Sort<br>ections Sort &         | Filter                                             | What-If Forec<br>Analysis × She<br>Forecast      | ast Outline                 |                |
|   |                     | A2                   | • : × •                                                                                                    | <i>∫</i> ่∡ ลำดับที่                           |                                                    |                                                  |                             |                |
|   |                     |                      | A B                                                                                                    | С                                              | D E                                                | F G                                              | H                           | ▲              |
|   |                     | 1                    | รายการสั่งซื้อ                                                                                                    | สินค้า สหกรณ์โรงเรีย                           | นชื่อตรงศึกษา                                      |                                                  |                             |                |
|   |                     | 2                    | <mark>ลำดั ชื่อสินค้า</mark>                                                                                             | 🗸 ประเภท                                       | A Sort A to 7                                      |                                                  |                             |                |
|   |                     | 3                    | 1 สีไม้ตราหมู                                                                                                    | อุปกรณ์การเรียน                                | Z↓ Sort Z to A                                     |                                                  |                             |                |
|   |                     | 4                    | 2 ดินสอกด                                                                                                    | อุปกรณ์การเรียน                                | Sort by Color                                      | •                                                |                             |                |
|   |                     | 5                    | 3 ถุงเท้าสีขาว                                                                                                    | เครื่องแบบนักเรีย                              | าน 🏹 Clear Filter From "ประ                        | เภท"                                             |                             |                |
|   |                     | 6                    | 4 ถุงเท้าลูกเสือชาย                                                                                                    | เครื่องแบบนักเรีย                              | Filter by Color                                    | •                                                |                             |                |
|   |                     | 7                    | 5 กระดาษ A4 10 แผ่น                                                                                                    | อุปกรณ์การเรียน                                | Text Eilters                                       | •                                                |                             |                |
|   |                     | 8                    | 6 ข้าวโพดคั่ว                                                                                                    | อาหาร                                          | Search                                             | 2                                                |                             |                |
| L |                     | 9                    | 7 ขนมปังได้ลูกเกด                                                                                                    | อาหาร                                          | เครื่องแบบนักเรีย                                  | u                                                |                             |                |
|   |                     | 10                   | 8 ถุงเท้านักเรียนชาย                                                                                                    | เครื่องแบบนักเรีย                              | มน<br>อาหาร                                        |                                                  |                             |                |
|   |                     | 11                   | 9 ลูกปังปอง                                                                                                    | อุปกรณ์การเรียน                                | ่ …⊡ อุปกรณ์การเรียน                               | -                                                |                             |                |
|   |                     |                      |                                                                                                    |                                                |                                                    |                                                  |                             |                |
|   |                     | 12                   | 10 ดุกกีผลไม้                                                                                                    | อาหาร                                          |                                                    |                                                  |                             |                |
|   |                     | 12<br>13             | 10         ดูกกิผลไม้           11         ไม้บรรทัด                                                                     | อาทาร<br>อุปกรณ์การเรียน                       |                                                    | -                                                |                             |                |
|   |                     | 12<br>13<br>14       | 10         คุกกีผลไม้           11         ไม้บรรทัด           12         หมวกลูกเสือสามัญ                               | อาทาว<br>อุปกรณ์การเรียน<br>เครื่องแบบนักเรีย  | 11                                                 |                                                  |                             | -              |
|   |                     | 12<br>13<br>14<br>15 | 10         ดุกกิผลไม้           11         ไม้บรรรทัด           12         หมวกลูกเสือสามัญ           >         Sheet1 ⊕ | ยาหาร<br>อุปกรณ์การเรียน<br>เครื่องแบบนักเรีย  |                                                    | Cancel                                           |                             | -              |

# 4 กดปุ่ม OK ก็จะแสดงข้อมูลตามต้องการ

|      | 5                 | • 🔿 - 🗢 รายการเ                      | ังซื้อกินค้า.xlsx - Excel |              |                         |                          | Ŧ                   | - 0     | ×        |
|------|-------------------|--------------------------------------|---------------------------|--------------|-------------------------|--------------------------|---------------------|---------|----------|
| Fi   | le                | Home Insert Page I                   | ayout Formulas            | Data Revi    | iew View                | Help (                   | 🔉 Tell me           | Я       | Share    |
| Get  | External<br>ata * | New<br>Query * Co<br>Get & Transform | Image: Sort & Filt        | ilter        | ext to<br>lumns 🗟 👻 🕼   | What-I<br>Analysis<br>Fo | f Forecast<br>Sheet | Outline | ~        |
| A2   |                   | • : × 🗸                              | fx ลำดับที่               |              |                         |                          |                     |         | ¥        |
|      | А                 | В                                    | С                         | D            | E                       | F                        | G                   | Н       | -        |
| 1    |                   | รายการสั่งซื้อสิน                    | จ้า สหกรณ์โรงเรียนจึ      | ชื่อตรงศึกษา |                         |                          |                     |         |          |
| 2    | ลำดั 🚅            | ชื่อสินค้า                           | 📮 ประเภท 🎝                | ราคาต่อหน่า  | จำนวนสินก <del>ับ</del> |                          |                     |         |          |
| 5    | 3                 | ถุงเท้าสีขาว                         | เครื่องแบบนักเรียน        | 35           | 15                      |                          |                     |         |          |
| 6    | 4                 | ถุงเท้าลูกเสือชาย                    | เครื่องแบบนักเรียน        | 40           | 15                      |                          |                     |         |          |
| 10   | 8                 | ถุงเท้านักเรียนชาย                   | เครื่องแบบนักเรียน        | 25           | 15                      |                          |                     |         |          |
| 14   | 12                | หมวกลูกเสือสามัญ                     | เครื่องแบบนักเรียน        | 55           | 15                      |                          |                     |         |          |
| 15   |                   |                                      |                           |              |                         |                          |                     |         |          |
| 16   |                   |                                      |                           |              |                         |                          |                     |         |          |
| 17   |                   |                                      |                           |              |                         |                          |                     |         |          |
| 18   |                   |                                      |                           |              |                         |                          |                     |         |          |
| 19   |                   |                                      |                           |              |                         |                          |                     |         |          |
| 20   |                   |                                      |                           |              |                         |                          |                     |         |          |
| 21   |                   |                                      |                           |              |                         |                          |                     |         |          |
| 22   |                   |                                      |                           |              |                         |                          |                     |         |          |
| 72   | Þ                 | Sheet1 (+)                           |                           |              | : 4                     |                          |                     |         | <b>T</b> |
| 4 of | 12 record         | ds found                             |                           | Cou          | unt: 5 🏢                | E 😐                      | -                   | +       | 100%     |

## 5 ถ้าต้องการยกเลิกการกรองข้อมูลให้เลือก Clear Filter

|                  | 🕤 - 🔿 - 🗢 รายการสั่งซึ่              | ้อสินค้า.xlsx - Excel                       |                                                                                                    | • • • · · · · · · · · · · · · · · · · ·    |
|------------------|--------------------------------------|---------------------------------------------|----------------------------------------------------------------------------------------------------|--------------------------------------------|
| File             | Home Insert Page Layo                | out Formulas D                              | ata Review View Help                                                                                                    | Q Tell me 🔎 Share                          |
| Get Exte<br>Data | rnal<br>Cuery - C<br>Get & Transform | ⊉↓     X     X       Z↓     Sort     Filter | Text to Columns 2 000 0000 0000 000000000000000000000                                                                                                    | At-If Forecast<br>ysis ~ Sheet<br>Forecast |
| A2               | $-$ : $\times \checkmark f_x$        | ลำดับที่                                    |                                                                                                    | v                                          |
| 4                | A B                                  | С                                           | D E F                                                                                                    | G H 🔺                                      |
| 1                | รายการสั่งซื้อสินค้า                 | สหกรณ์โรงเรียนชื่อต                         | เรงศึกษา                                                                                                    |                                            |
| 2 ลำด้           | ลั 🚽 ชื่อสินค้า 🖵                    | ประเภท 🖵 🗛                                  | ↓ <u>S</u> ort A to Z                                                                                                    |                                            |
| 5 3              | 3 ถุงเท้าสีขาว                       | เครื่องแบบนักเรียน 🗛                        | ↓ S <u>o</u> rt Z to A                                                                                                    |                                            |
| 6 4              | 4 ถุงเท้าลูกเสือชาย                  | เครื่องแบบนักเรียน                          | Sor <u>t</u> by Color                                                                                                    | •                                          |
| 10 0             | . ยุ่งเพ้านักร้อนขาย                 | รศวียงแบบนักเรียน ไ                         | <u>C</u> lear Filter From "ประเภท"                                                                                                    |                                            |
| 14 1             | <mark>.2</mark> หมวกลูกเสือสามัญ     | เครื่องแบบนักเรียน                          | Filter by Color                                                                                                    | ▶                                          |
| 15               |                                      |                                             | Text Eilters                                                                                                    | ▶                                          |
| 16               |                                      |                                             | Search                                                                                                    |                                            |
| 17               |                                      |                                             | Image: Select All) Image: Image: |                                            |
| 18               |                                      |                                             | - อาหาร                                                                                                    |                                            |
| 19               |                                      |                                             | ่ อุปกรณ์การเรียน                                                                                                    |                                            |
| 20               |                                      |                                             |                                                                                                    |                                            |
| 21               |                                      |                                             |                                                                                                    |                                            |
| 22               |                                      |                                             |                                                                                                    |                                            |
| <br>             | Sheet1 (+)                           |                                             | ОК С                                                                                                    | ancel                                      |
| Filter Mo        | de                                   |                                             |                                                                                                    | .: + 100%                                  |

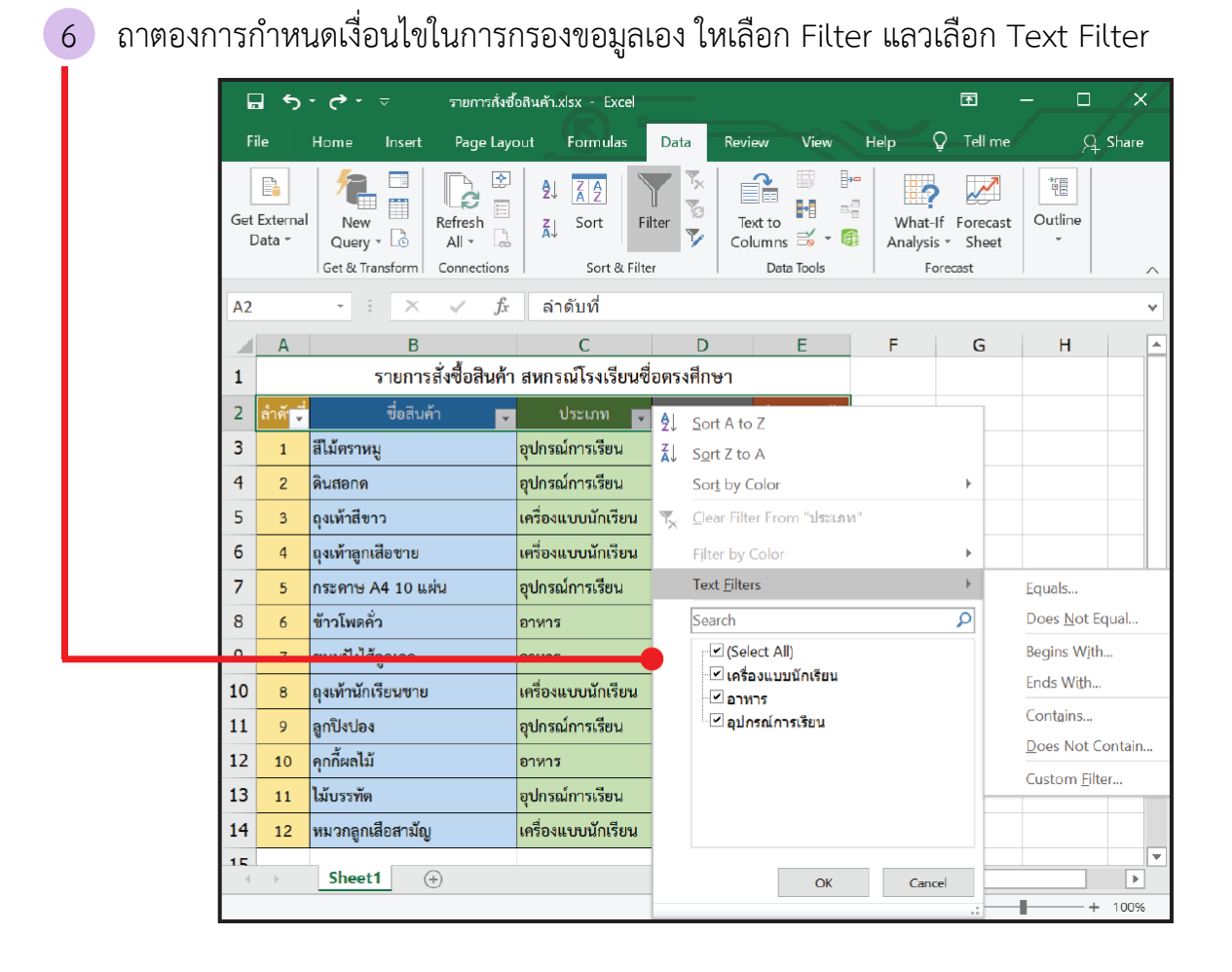

7 เนื่องจากคอลัมนที่เลือกเปนขอมูลชนิดขอความ จะปรากฏตัวเลือกการกรองขอมูล ดังนี้

<u>E</u>quals... Does <u>N</u>ot Equal... Begins W<u>i</u>th... Ends W<u>i</u>th... Cont<u>a</u>ins... <u>D</u>oes Not Contain... Custom Filter... หมายถึง แสดงรายการที่ตรงกับขอความที่กำหนด หมายถึง แสดงรายการที่ไมตรงกับขอความที่กำหนด หมายถึง แสดงรายการที่ขึ้นตนดวยขอความที่กำหนด หมายถึง แสดงรายการที่ลงทายดวยขอความที่กำหนด หมายถึง แสดงรายการที่ไมมีขอความตามที่กำหนด หมายถึง แสดงรายการที่ไมมีขอความตามที่กำหนด หมายถึง การกำหนดตัวกรองดวยตนเอง 8 ในที่นี้ตองการใหแสดงประเภทสินคาที่ขึ้นตนดวยอักษร "อ" จึงเลือกใชการกรองแบบ
 Begins With...

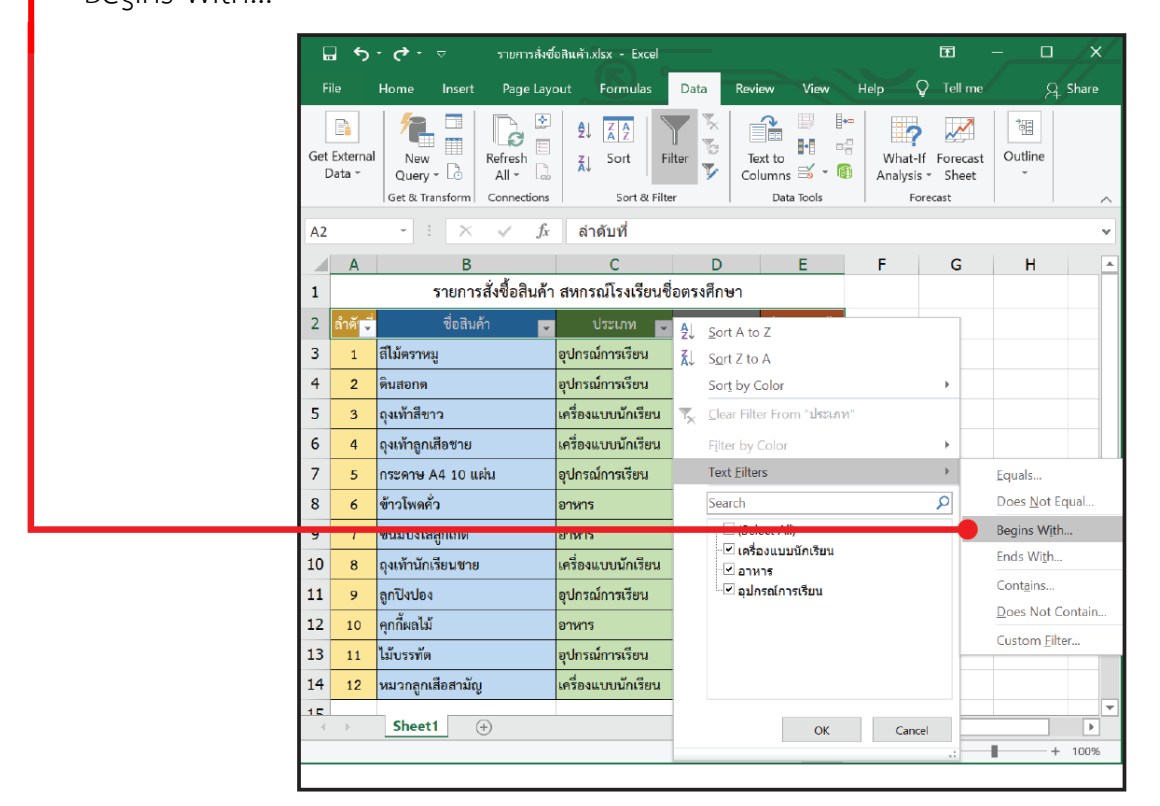

## 9 กรอกเงื่อนไขในการกรอง ในที่นี้คือ "อ" แล้วคลิก OK

| L | Custom AutoFilter                           | ?    | ×        |
|---|---------------------------------------------|------|----------|
|   | Show rows where:<br>ประเภท                  |      |          |
| F | Cogins with     Cogins with     O Or        |      | <b>M</b> |
|   | Use ? to represent any single character     |      | ~        |
|   | Use * to represent any series of characters |      |          |
|   | ХО                                          | Cano | el       |

#### 10 จะแสดงข้อมูลตามที่ต้องการ ดังนี้

|    | А      | В                  | С                  | D             | E           |
|----|--------|--------------------|--------------------|---------------|-------------|
| 1  |        | รายการสั่งซื้อสินผ | จ้า สหกรณ์โรงเรียน | ซื่อตรงศึกษา  |             |
| 2  | ลำดั 📮 | ชื่อสินค้า 🥃       | ประเภท 🖵           | ราคาต่อหน่′ 🖵 | จำนวนสินเ′ั |
| 3  | 1      | สีไม้ตราหมู        | อุปกรณ์การเรียน    | 45            | 10          |
| 4  | 2      | ดินสอกด            | อุปกรณ์การเรียน    | 15            | 20          |
| 7  | 5      | กระดาษ A4 10 แผ่น  | อุปกรณ์การเรียน    | 5             | 30          |
| 8  | 6      | ข้าวโพดคั่ว        | อาหาร              | 10            | 20          |
| 9  | 7      | ขนมปังไส้ลูกเกด    | อาหาร              | 7             | 25          |
| 11 | 9      | ลูกปิงปอง          | อุปกรณ์การเรียน    | 5             | 30          |
| 12 | 10     | คุกกี้ผลไม้        | อาหาร              | 12            | 20          |
| 13 | 11     | ไม้บรรทัด          | อุปกรณ์การเรียน    | 6             | 20          |

#### ลองทำดู

- ใช้ตัวกรองเพื่อแสดงข้อมูลสินค้าประเภท "อาหาร" พบว่า มีทั้งสิ้น .....รายการ
   ได้แก่ ลำดับที่ .....
- 2. ใช้ตัวกรองเพื่อแสดงข้อมูลสินค้าประเภท "อาหาร" และ "เครื่องแบบนักเรียน" พบว่า มีทั้งสิ้น \_\_\_\_\_\_รายการ ได้แก่ ลำดับที่ \_\_\_\_\_\_
- 3. ใช้ตัวกรองเพื่อแสดงข้อมูลสินค้าที่ชื่อมีคำว่า "ถุง" พบว่า มีทั้งสิ้น \_\_\_\_\_รายการ
   ได้แก่ ลำดับที่ \_\_\_\_\_

# **ตัวอย่างที่ 2** การใช้ตัวกรองเพื่อแสดงข้อมูลของสินค้าตามราคาต่อหน่วย

1 เลือกใช้ตัวกรองของคอลัมน์ "ราคาต่อหน่วย"

| E.       | 5                  |                                          | รายการสังซี้เ                | อลินค้า.xlsx - Excel               |              |                    |       |                             | E ·               | - 0     |       |
|----------|--------------------|------------------------------------------|------------------------------|------------------------------------|--------------|--------------------|-------|-----------------------------|-------------------|---------|-------|
| F        | ile                | Home Ins                                 | sert Page Layo               | out Formulas                       | Data         | Review Vi          | ew H  | elp                         | Tell me           | 8       | Share |
| Get      | External<br>Data * | New<br>Query ~ C<br>Get & Transfo        | Refresh<br>All - Connections | 2↓ <u>Z</u><br>ZJ Sort<br>Sort & F | Filter       | Text to<br>Columns |       | What-If<br>Analysis<br>Fore | Forecast<br>Sheet | Outline |       |
| A2       |                    | -                                        | $\times \checkmark f_x$      | ลำดับที่                           |              |                    |       |                             |                   |         |       |
|          | А                  |                                          | В                            | С                                  | D            | E                  |       | F                           | G                 | н       |       |
| 1        |                    | ราย                                      | การสั่งซื้อสินค้า            | สหกรณ์โรงเรียเ                     | เชื่อตรงศึกษ | ₽n                 |       |                             |                   |         |       |
| -        | ० थ <u>व</u>       | e                                        | A V _                        |                                    |              | น่า 🗸 จำนวนสี      | ันเ 🖵 |                             |                   |         |       |
| 3        | 1                  | สีไม้ตราหมู                              |                              | อุปกรณ์การเรียน                    | 45           | 10                 |       |                             |                   |         |       |
| 4        | 2                  | ดินสอกด                                  |                              | อุปกรณ์การเรียน                    | 15           | 20                 |       |                             |                   |         |       |
| 5        | 3                  | ถุงเท้าสีขาว                             |                              | เครื่องแบบนักเรียน                 | 35           | 15                 |       |                             |                   |         |       |
| 6        | 4                  | ถุงเท้าลูกเสือช                          | ้าย                          | เครื่องแบบนักเรียน                 | 40           | 15                 |       |                             |                   |         |       |
| 7        | 5                  | กระดาษ A4 1                              | 0 แผ่น                       | อุปกรณ์การเรียน                    | 5            | 30                 |       |                             |                   |         |       |
| 8        | 6                  | ข้าวโพดคั่ว                              |                              | อาหาร                              | 10           | 20                 |       |                             |                   |         |       |
| 9        | 7                  | ขนมปังไส้ลูกเก                           | าด                           | อาหาร                              | 7            | 25                 |       |                             |                   |         |       |
| 10       | 8                  | ถุงเท้านักเรียน                          | ชาย                          | เครื่องแบบนักเรียน                 | . 25         | 15                 |       |                             |                   |         |       |
| 11       | 9                  | ลูกปิงปอง                                |                              | อุปกรณ์การเรียน                    | 5            | 30                 |       |                             |                   |         |       |
| 12       | 10                 | คุกกี้ผลไม้                              |                              | อาหาร                              | 12           | 20                 |       |                             |                   |         |       |
| 13       | 11                 | ไม้บรรทัด                                |                              | อุปกรณ์การเรียน                    | 6            | 20                 |       |                             |                   |         |       |
| 14       | 12                 | หมว <mark>กลู</mark> กเสือส <sup>.</sup> | ามัญ                         | เครื่องแบบนักเรียน                 | ı 55         | 15                 |       |                             |                   |         |       |
| 15       | •                  | Sheet1                                   | (+)                          |                                    |              | : 5                |       |                             |                   |         | h     |
| <u> </u> | ,                  | JACCET                                   | U                            |                                    |              | Count 5            |       | 1 [[1]]                     | _                 |         | 100   |

## 2 เลือกตัวกรอง แล้วเลือก Number Filter

| F   | 5                  |                                   | รายการสังซื้อสินค                                      | ň.xlsx - Excel   |         |                          |             |                         |          |            | •                                             | - 0            |    |
|-----|--------------------|-----------------------------------|--------------------------------------------------------|------------------|---------|--------------------------|-------------|-------------------------|----------|------------|-----------------------------------------------|----------------|----|
| Fi  | le                 | Home Insert P                     | age Layout Formula                                     | s Data           | Revi    | ew View                  | Н           | elp Ç                   | ) Tell n | ne what yo | ou want to do                                 | ۾              | sł |
| Get | External<br>lata * | New Carry - Co<br>Get & Transform | Connections<br>Properties<br>Edit Links<br>Connections | 2↓ ZA<br>Z↓ Sort | Filte   | r 🔀 Clear                | ply<br>nced | Text to<br>Column<br>Da | is Solo  |            | What-If Fore<br>nalysis * She<br>Forecast     | cast Outline   |    |
| A2  |                    | • 1 × v                           | <i>f</i> x ลำดับที่                                    |                  |         |                          |             |                         |          |            |                                               |                |    |
| 1   | А                  | В                                 | С                                                      | D                |         | E                        | F           |                         | G        | н          | I                                             | J              |    |
| 1   |                    | รายการสั่งซื้อส                   | ในค้า สหกรณ์โรงเรียน                                   | เชื่อตรงศึกษา    |         |                          |             |                         |          |            |                                               |                |    |
| 2   | ลำดั 🗘             | ชื่อสินค้า                        | 🗸 ประเภท 🗸                                             | ราคาต่อหน่า      | <u></u> | Sort Small               | est to L    | argest                  |          |            |                                               |                |    |
| 3   | 1                  | สีไม้ตราหมู                       | อุปกรณ์การเรียน                                        | 45               | Z↓      | –<br>S <u>o</u> rt Large | st to Sr    | mallest                 |          |            |                                               |                |    |
| 4   | 2                  | ดินสอกด                           | อุปกรณ์การเรียน                                        | 15               |         | Sor <u>t</u> by Co       | olor        |                         |          | •          |                                               |                |    |
| 5   | 3                  | ถุงเท้าสีขาว                      | เครื่องแบบนักเรียน                                     | 35               | ₹,      | <u>⊂</u> lear Filter     | From '      | ราคาต่อหเ               | ine"     |            |                                               |                |    |
| 6   | 4                  | ถุงเท้าลูกเสือชาย                 | เครื่องแบบนักเรียน                                     | 40               |         | Filter by Co             | olor        |                         |          | •          |                                               |                |    |
| ~   |                    |                                   |                                                        |                  |         | Number <u>E</u> i        | lters       |                         |          | ×          | <u>E</u> quals                                |                |    |
| 8   | 6                  | ข้าวโพดคั่ว                       | อาหาร                                                  | 10               |         | Search                   |             |                         |          | P          | Does <u>N</u> o                               | ot Equal       |    |
| 9   | 7                  | ขนมปังไส้ลูกเกด                   | อาหาร                                                  | 7                |         | ♥ (Selec                 | t All)      |                         |          | ^          | <u>G</u> reater                               | lhan           |    |
| 10  | 8                  | ถุงเท้านักเรียนชาย                | เครื่องแบบนักเรียน                                     | 25               |         |                          |             |                         |          |            | Greater Than <u>O</u> r Equal To<br>Less Than |                | 0  |
| 11  | 9                  | ลูกปิงปอง                         | อุปกรณ์การเรียน                                        | 5                |         | 7                        |             |                         |          |            |                                               |                |    |
| 12  | 10                 | คุกกี้ผลไม้                       | อาหาร                                                  | 12               | _       | 12                       |             |                         |          |            | Bet <u>w</u> een                              |                |    |
| 13  | 11                 | ไม้บรรทัด                         | อุปกรณ์การเรียน                                        | 6                |         | 25                       |             |                         |          |            | <u>T</u> op 10                                |                |    |
| 14  | 12                 | หมวกลูกเสือสามัญ                  | เครื่องแบบนักเรียน                                     | 55               |         | 35                       |             |                         |          | ~          | Above A                                       | verage         |    |
| 15  |                    | Sheet1 (+)                        |                                                        |                  |         |                          |             | OK                      | Ca       | ncel       | Bel <u>o</u> w A                              | verage         |    |
|     |                    |                                   |                                                        |                  | -       |                          |             | JA                      | C.d      | instit (   | Custom                                        | <u>F</u> ilter |    |

3 เนื่องจากคอลัมนที่เลือกเปนขอมูลชนิดตัวเลข จะปรากฏตัวเลือกการกรองขอมูลที่ควรทราบ ดังนี้

| <u>E</u> quals                   | หมายถึง แสดงรายการที่มีคาตรงกับคาที่กำหนด           |
|----------------------------------|-----------------------------------------------------|
| Does <u>N</u> ot Equal           | หมายถึง แสดงรายการที่มีคาไมตรงกับคาที่กำหนด         |
| <u>G</u> reater Than             | หมายถึง แสดงรายการที่มีคามากกวาคาที่กำหนด           |
| Greater Than <u>O</u> r Equal To | หมายถึง แสดงรายการที่มีคามากกวาหรือเทากับคาที่กำหนด |
| <u>L</u> ess Than                | หมายถึง แสดงรายการที่มีคานอยกวาคาที่กำหนด           |
| Less Than Or E <u>q</u> ual To   | หมายถึง แสดงรายการที่มีคานอยกวาหรือเทากับคาที่กำหนด |
| Bet <u>w</u> een                 | หมายถึง แสดงรายการที่มีคาอยูระหวางคาที่กำหนด        |

4 ในที่นี้ตองการใหแสดงรายการสินคาที่มีตอราคาตอหนวยตั้งแต 30 บาท ขึ้นไป จึงเลือกการกรอง แบบ Greater Than Or Equal To... (มากกวาหรือเทากับคาที่กำหนด) แลวใสคาที่กำหนด คือ 30

| Custo          | n AutoFilter                                                         | ?    | ×      |
|----------------|----------------------------------------------------------------------|------|--------|
| Show<br>รา     | ws where:<br>กต่อหน่วย                                               |      |        |
|                | s greater than or equal to 💙 30                                      |      | ~      |
|                | ● <u>A</u> nd ○ <u>O</u> r                                           |      |        |
|                |                                                                      |      | $\sim$ |
| Use ?<br>Use * | represent any single character<br>represent any series of characters |      |        |
|                | ОК                                                                   | Cano | el     |

#### 5 จะแสดงข้อมูลตามที่ต้องการ ดังนี้

|    | A B                                             |                   | С                  | D           | E           |  |  |  |  |
|----|-------------------------------------------------|-------------------|--------------------|-------------|-------------|--|--|--|--|
| 1  | รายการสั่งซื้อสินค้า สหกรณ์โรงเรียนซื่อตรงศึกษา |                   |                    |             |             |  |  |  |  |
| 2  | ลำดั 🚽                                          | ชื่อสินค้า 🖵      | ประเภท 🧲           | ราคาต่อหน่′ | จำนวนสินเ′้ |  |  |  |  |
| 3  | 1                                               | สีไม้ตราหมู       | อุปกรณ์การเรียน    | 45          | 10          |  |  |  |  |
| 5  | 3                                               | ถุงเท้าสีขาว      | เครื่องแบบนักเรียน | 35          | 15          |  |  |  |  |
| 6  | 4                                               | ถุงเท้าลูกเสือชาย | เครื่องแบบนักเรียน | 40          | 15          |  |  |  |  |
| 14 | 12                                              | หมวกลูกเสือสามัญ  | เครื่องแบบนักเรียน | 55          | 15          |  |  |  |  |

## ลองทำดู ตอนที่ 2

- ใช้ตัวกรองเพื่อแสดงข้อมูลสินค้าที่มีราคาต่อหน่วย "น้อยกว่า 50 บาท" พบว่า มีทั้งสิ้น \_\_\_\_\_\_รายการ ได้แก่ ลำดับที่ \_\_\_\_\_
- 2. ใช้ตัวกรองเพื่อแสดงข้อมูลสินค้าที่มีราคาต่อหน่วย "เท่ากับ 5 บาท" พบว่า มีทั้งสิ้น ......รายการ ได้แก่ ลำดับที่ ......
- 3. ใช้ตัวกรองเพื่อแสดงข้อมูลสินค้าที่มีจำนวน "ตั้งแต่ 20 ชิ้นขึ้นไป" พบว่า มีทั้งสิ้น \_\_\_\_\_\_รายการ ได้แก่ ลำดับที่ \_\_\_\_\_